## TP-LINK TL-WA855RE WI-FI RANGE EXTENDER SETUP

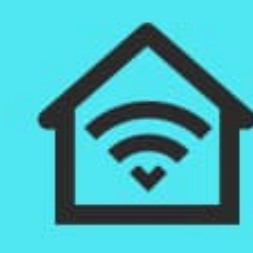

Extended Range

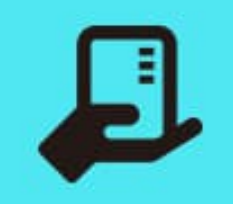

Compact Design

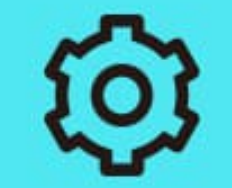

Easy Setup

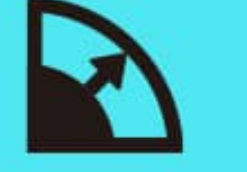

Up To

300 Mbps

2

Tether App

Boosted WiFi Coverage

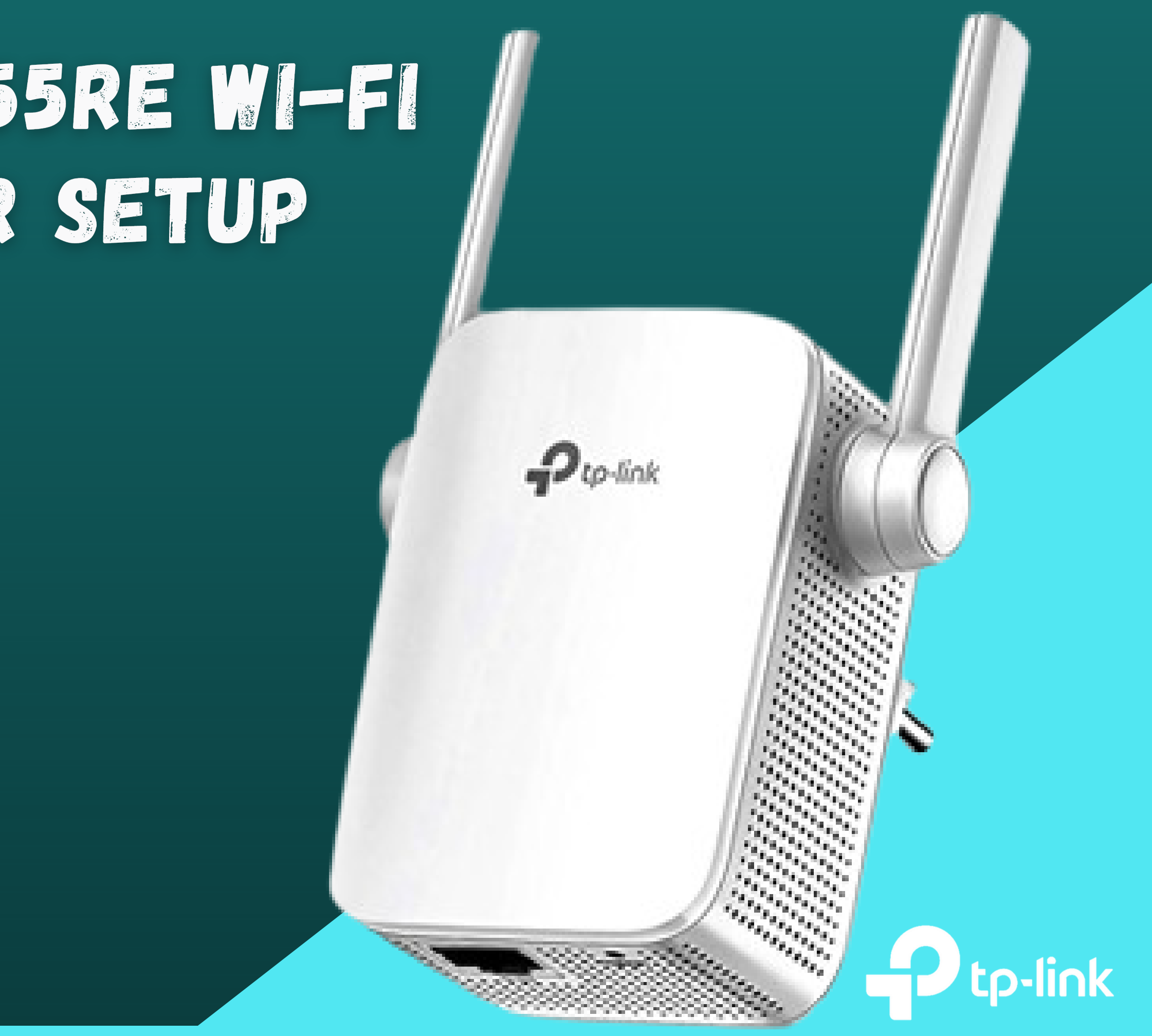

#### HOW CAN THE USER USE TETHER APP FOR SETUP OF TP-LINK TL-WA855RE RANGE EXTENDER

<u>TP-link TL-WA855RE Range extender</u> provides to boost your current Wi-Fi network. It goes around with external antennas, so it covers every corner of your house. It provides the speed up to 300Mbps. Also you can get the MU-MIMO feature, and you also move files to numerous devices. You can use the tether app to manage all devices.

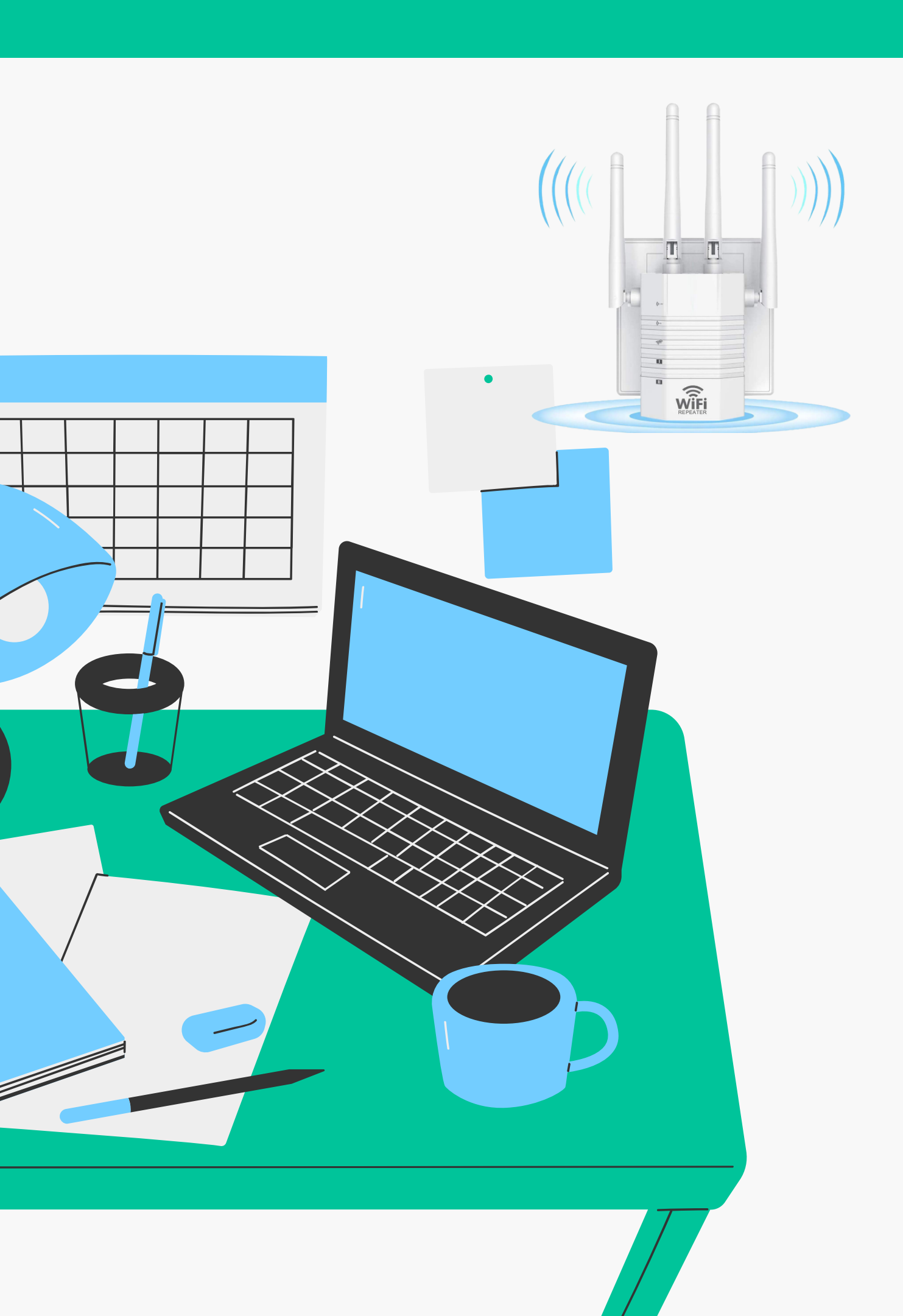

## **SETUP TP-LINKTL-WA855RE RANGE EXTENDER** WITH WEB DOMAIN

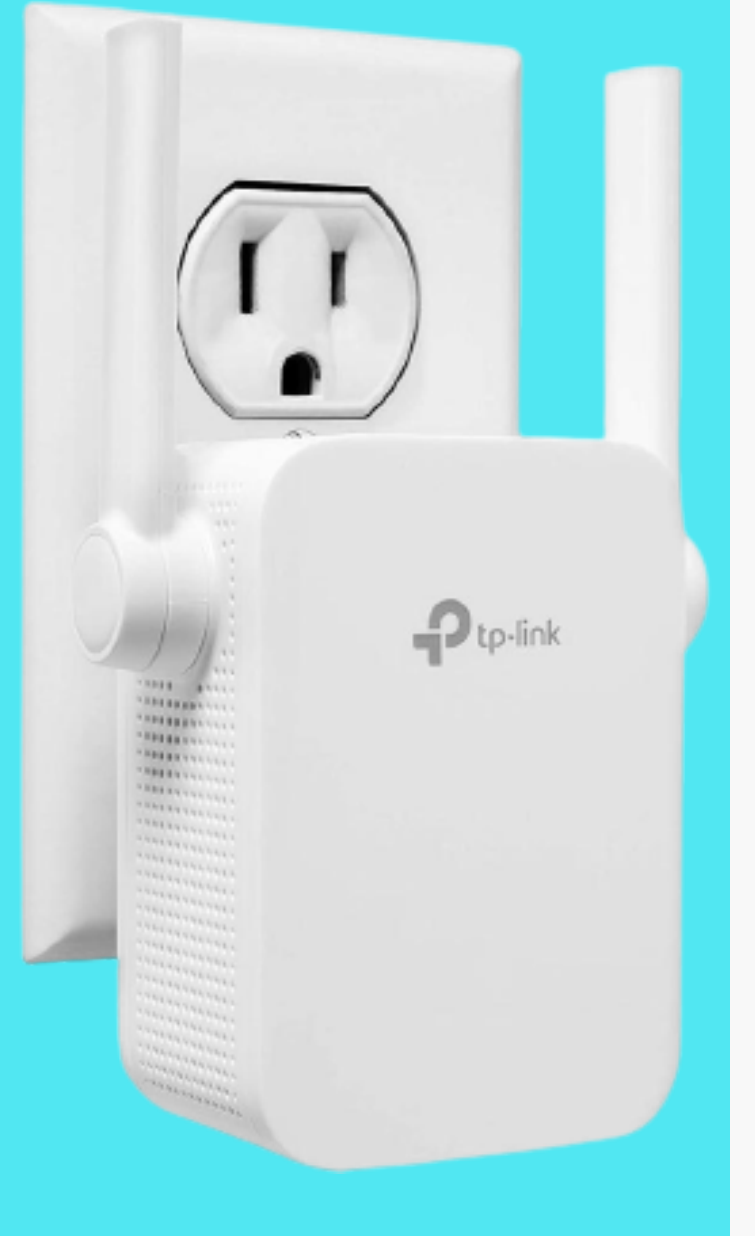

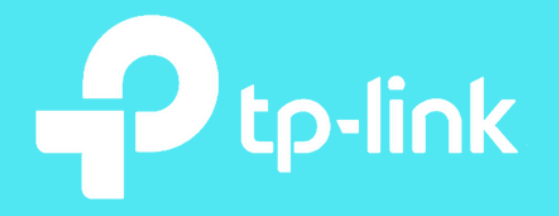

- Firstly, locate the place the extender at that location.
- Then, check your network.
- Fix it if it is not working
- Unplug the modem.
- You can attach the antennas with the extender.
- Moreover attach the power switch with the extender and switch on the power.
- The user can hold the on/off button of the extender. If extender is not working.

#### WPS SETUP TP-LINK TL-WA855RE RANGE EXTENDER

- Select the spot for the extender and connect the antennas.
- Check the signals of the internet.
- Then, attach the power adapter with the extender.
- Check the power of the extender is on.
- The user sees the power off then holds the on/off button of the extender.
- Also, check the power of the router is on.
- Search the WPS button on the extender and also on the router.

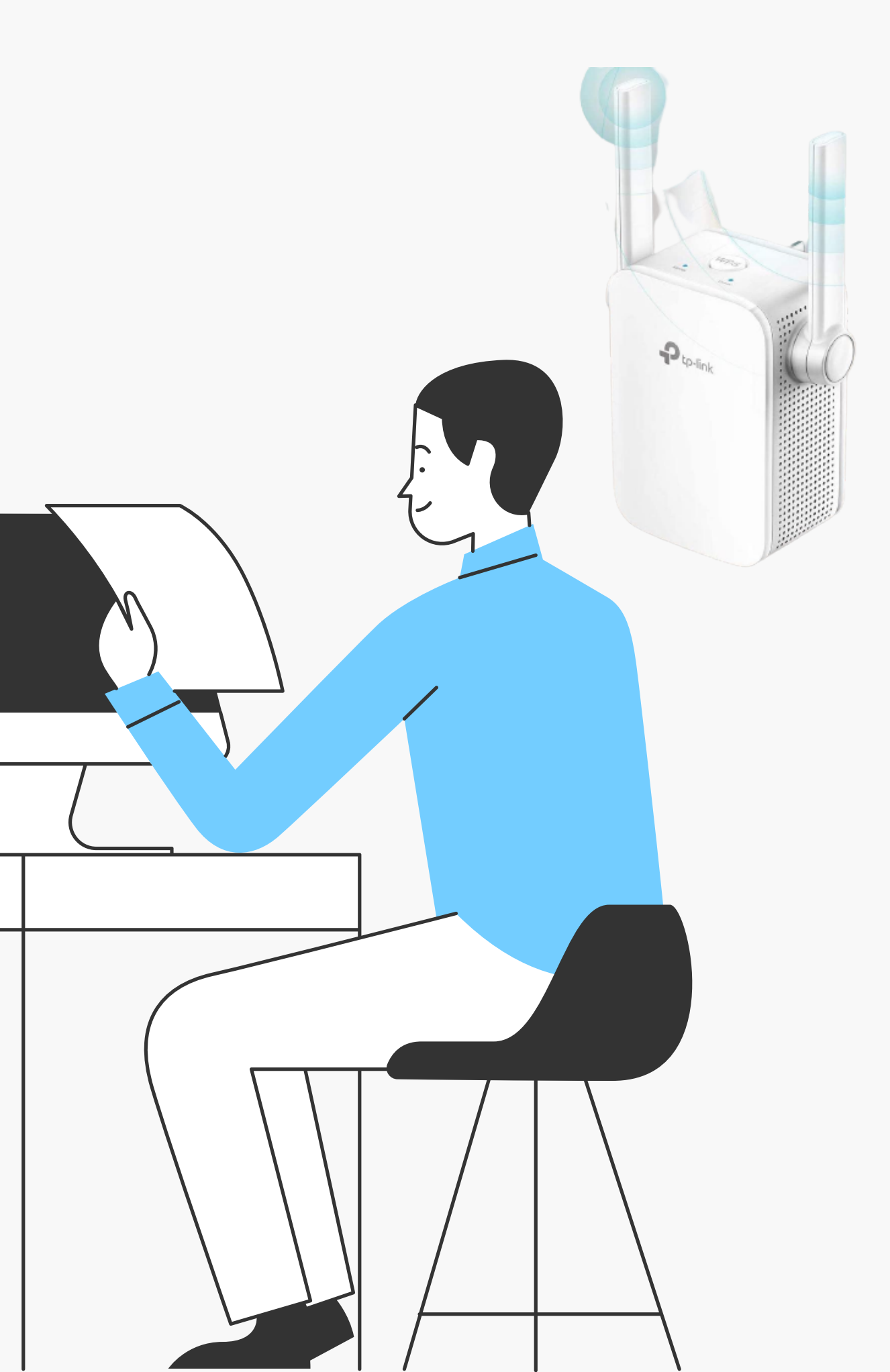

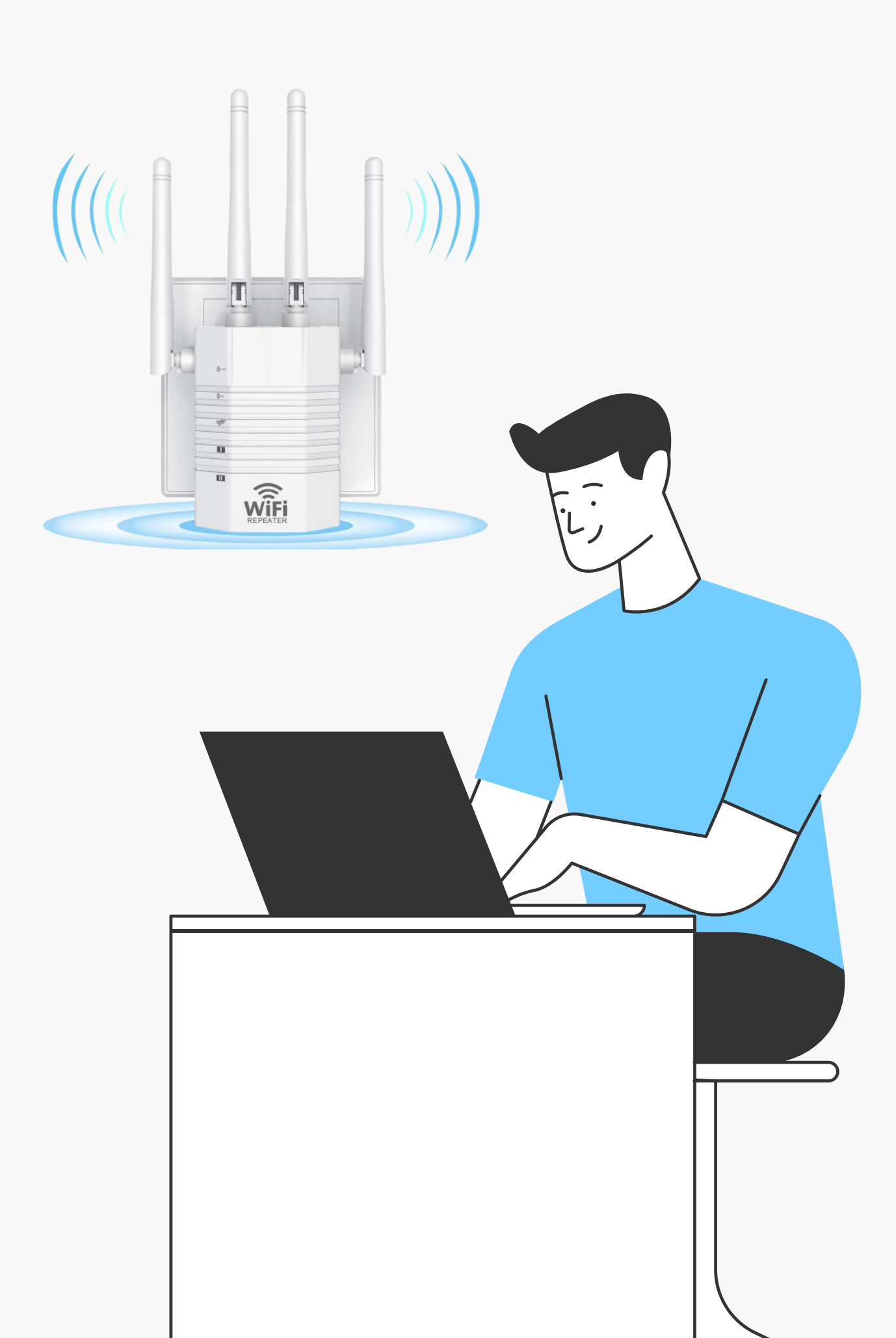

### SETUP TP-LINK TL-WA855RE RANGE EXTENDER WITH TETHER APP

- Select the spot for the extender and connect the antennas.
- Check the signals of the internet.
- Then, attach the power adapter with the extender.
- Check the power of the extender is on.
- The user sees the power off then holds the on/off
  - button of the extender.
- Download & install the Tether app.
- Then, write the details of the extender.

#### LOG INTO THE TP-LINK TL-WA855RE RANGE EXTENDER

- Open any internet browser.
- And write www.tplinkrepeater.net or
  - the IP address is 192.168.0.254.
- Use the username and the password
  - as the admin.

Duplick

• Then, log into the settings.

#### WPS SETUP TP-LINK TL-WA855RE RANGE EXTENDER

- Select the spot for the extender and connect the antennas.
- Check the signals of the internet.
- Then, attach the power adapter with the extender.
- Check the power of the extender is on.

#### SETUP TP-LINK TL-WA855RE RANGE EXTENDER WITH TETHER APP

- Download & install the Tether app.
- Then, write the details of the extender.
- Now, scan the QR code now.
- At the end, enjoy the latest extender.

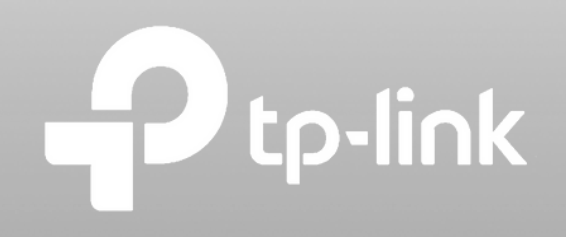

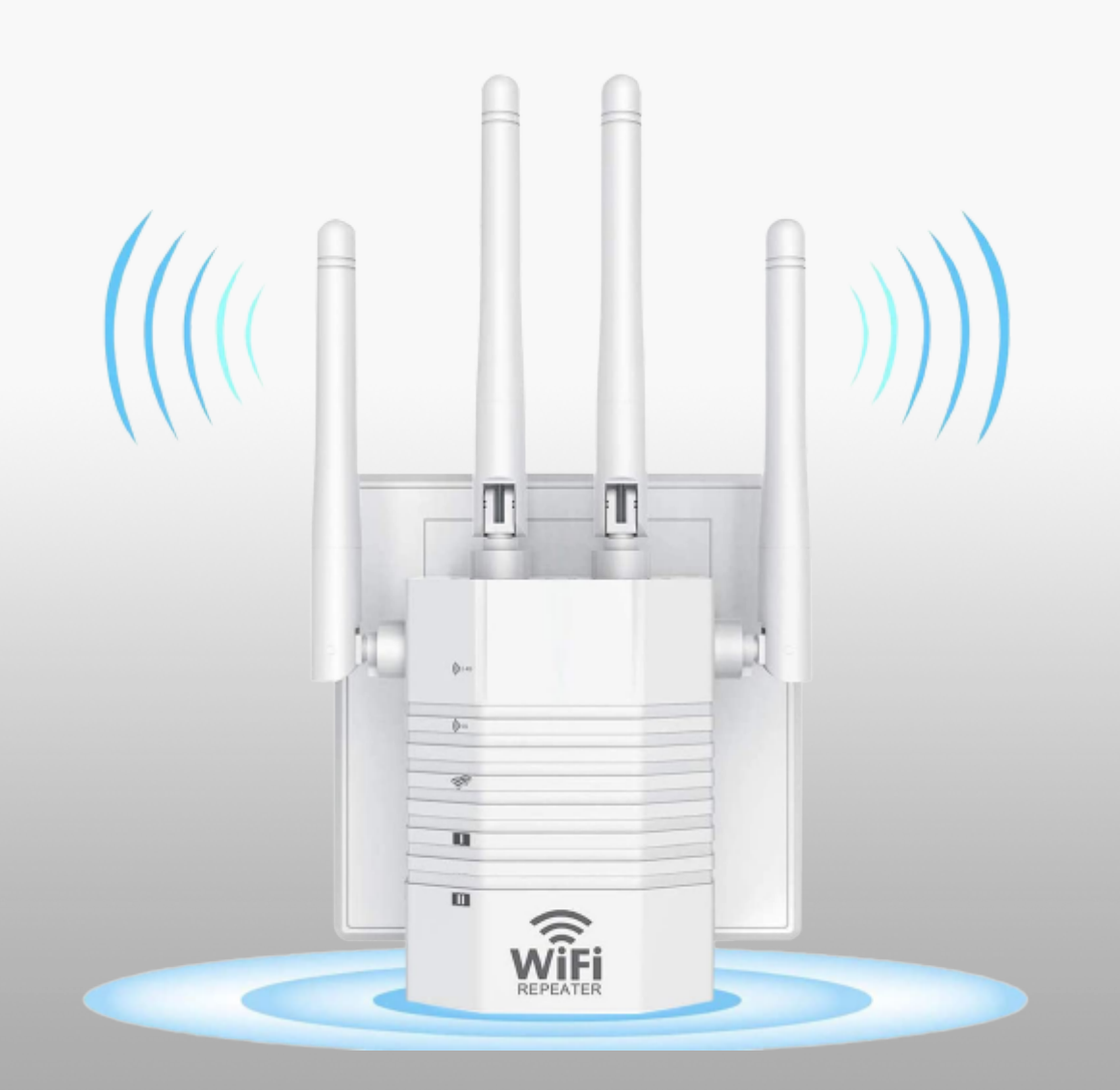

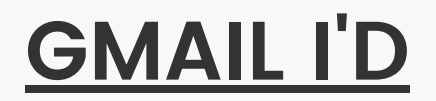

seo@tplink-repeater.net

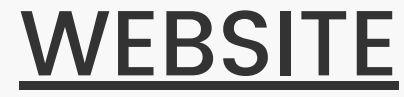

# Thank you for Watching!

# https://bit.ly/3sMBWoY

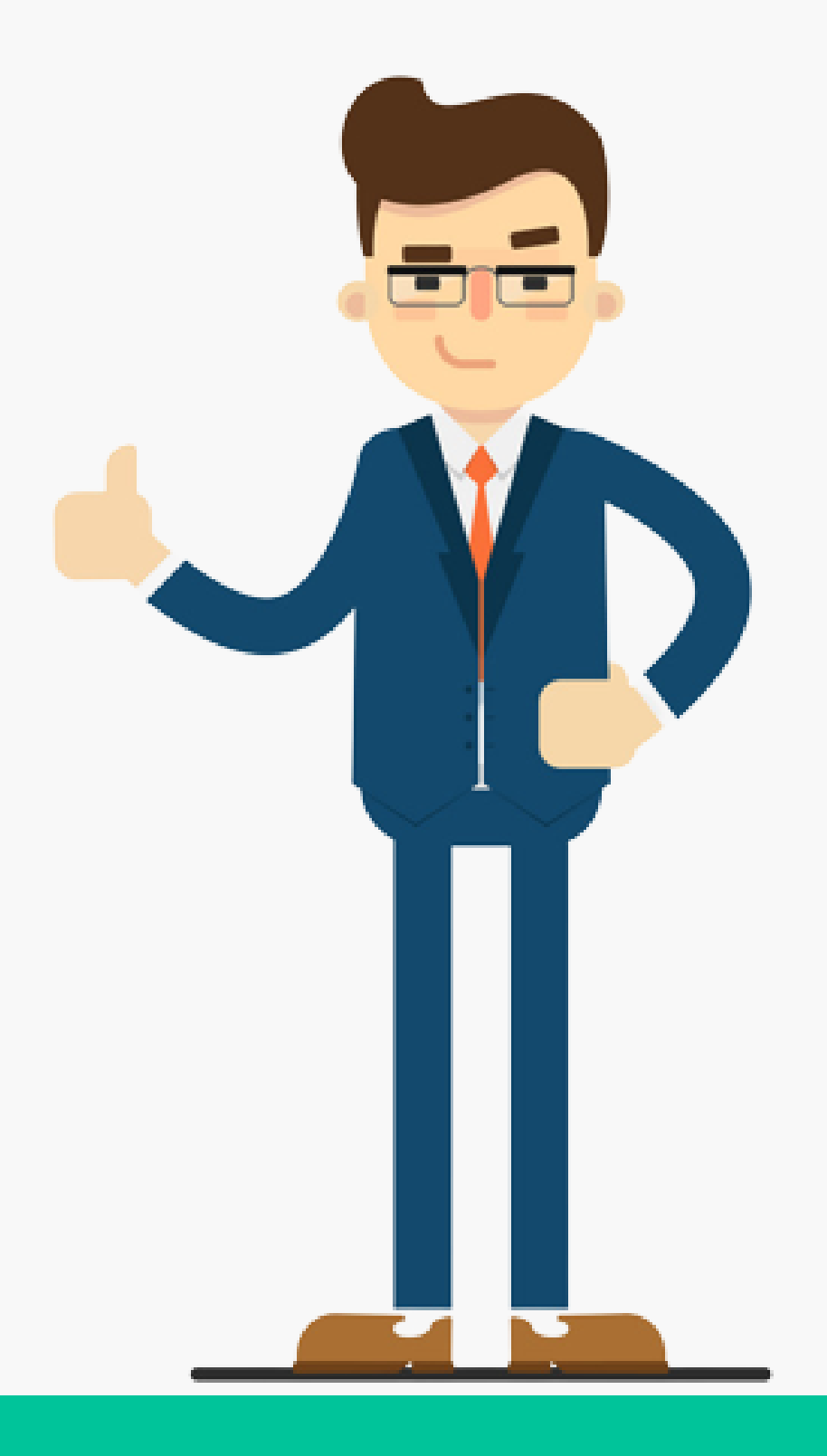